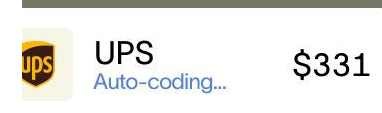

ramp 🏒

## Ramp Employee Training

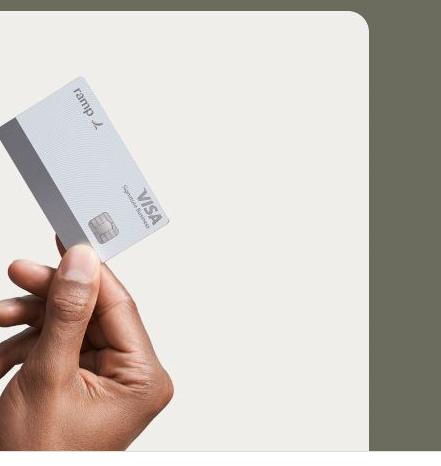

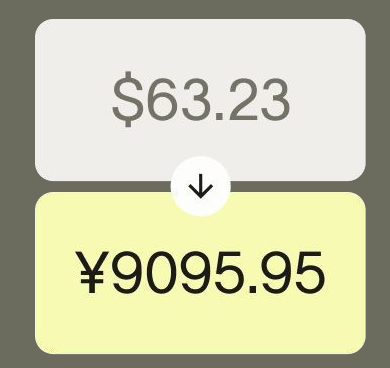

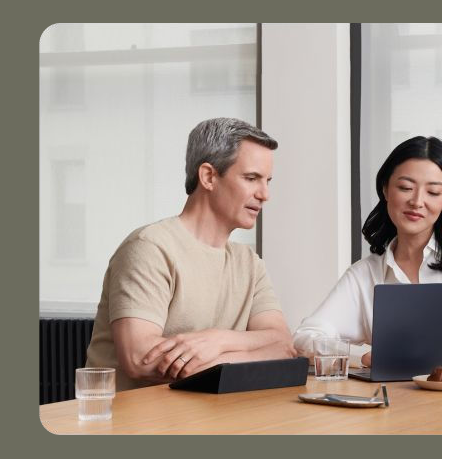

| 0 | R.Estate                          |                                       |                                  |
|---|-----------------------------------|---------------------------------------|----------------------------------|
|   | 71.5TH AVE<br>New York, NY, 10003 | Invoice date<br>Invoice #<br>Due date | 05/03/23<br>CI-14884<br>05/31/23 |
|   | Invoice total                     | \$7                                   | ∞ CI-1488                        |
|   | 1 Daniel 1 Manuth                 | \$25.000                              |                                  |

## Agenda

- <sup>01</sup> Employee Basics
- <sup>02</sup> Manager Basics
- <sup>03</sup> Platform Demo

## **Basics for Employees**

Accept your invite, get your cards, and submit policy requirements

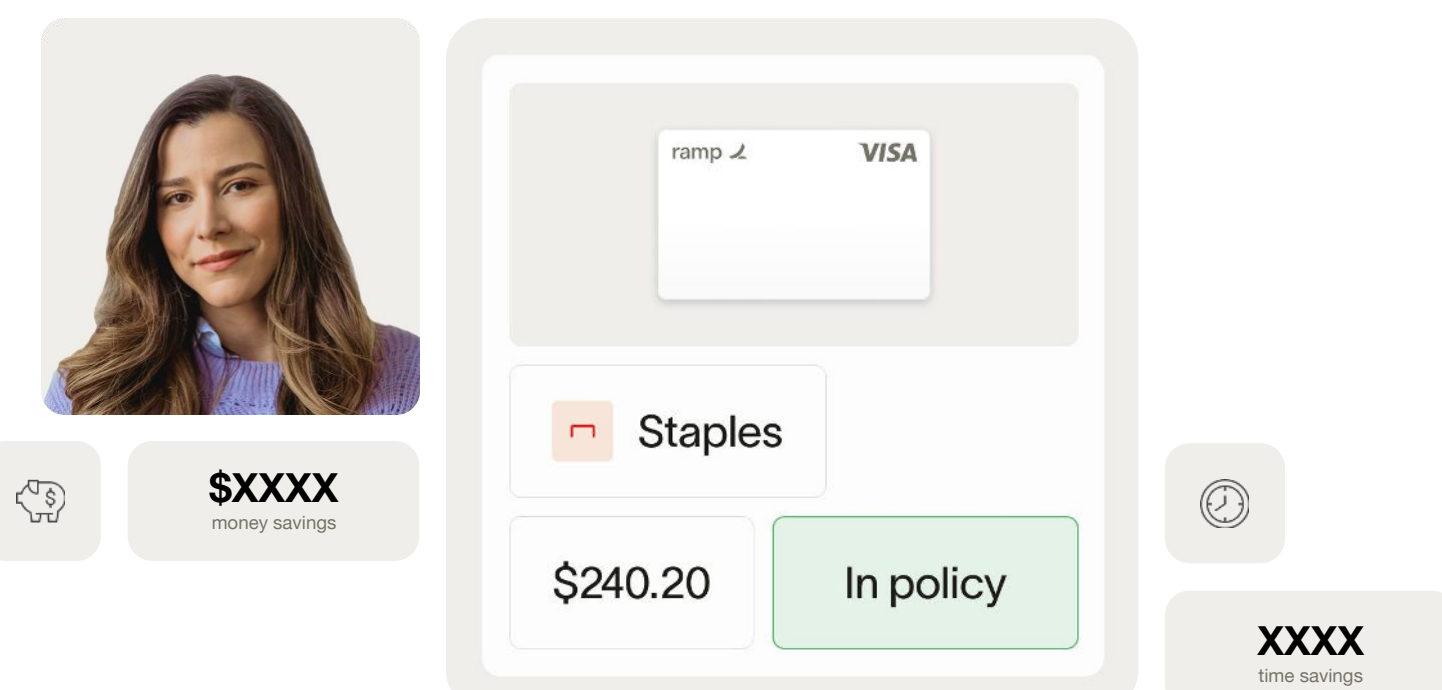

## Accepting your invite

#### Check your inbox for an email from Ramp

Look for the following in your inbox: Sender: communications@ramp.com Subject Line: "Join [Company Name] on Ramp"

#### Click on the "Accept Invite" button to create your account

Follow the prompts on screen to be guided through account creation and setup

ramp 1 Join Peter Robinson on Ramp. Peter Robinson (mhavandjianbegalli+owner@ramp.com) has invited you to join Mhavandjianbegalli's Pizza Watering Hole on Ramp. This invite will expire in 14 days, on Oct 03, 2023. If you have any questions or issues, please submit a ticket to our support team. Accept Invite Best, The Ramp Team Ramp Business Corporation 71 5th Avenue, 6th Floor, New York, NY 10003 Ramp Help Center 9

## **Communication Preferences**

1

#### **Notification Formats**

SMS Email Push notifications (on mobile)

#### **Recommendations**

SMS or Push for physical card Email for virtual card(s) Email for weekly reminders and automatic receipt capture

#### How it works

Go to Settings >> Communication Preferences

| Q. Search<br>⊟ My Ramp | Ш<br>* К<br>1 | Settings Personal Settings Profile Banking Login Methods | Delegation Notification | 8       |
|------------------------|---------------|----------------------------------------------------------|-------------------------|---------|
|                        |               |                                                          |                         |         |
|                        |               | Notification Type                                        | SM                      | S Email |
|                        |               | Personal                                                 |                         |         |
|                        |               | > Weekly Reminders for Missing Items                     | -                       |         |
|                        |               | <ul> <li>Missing Items (In Person)</li> </ul>            |                         |         |
|                        |               | Missing Items (Online)                                   | 0                       | ) 🖬     |
|                        |               | > Automatic Receipt Capture                              | -                       |         |
|                        |               | > Receipt Successfully Captured                          | -                       |         |
|                        |               | Commenting                                               |                         |         |
|                        |               | > New Mention                                            |                         |         |
| Settings               |               | > New Comment                                            |                         |         |
| Personal Settings      |               |                                                          |                         |         |
| Sign Out               | [→            | Marketing Emails                                         | View marketing prefere  | nces 7  |
| 🖁 Refer & Earn         |               |                                                          |                         |         |
| 3 Help                 |               |                                                          |                         |         |

## Adding other emails

You can add other emails to Ramp that you'd like to be able to forward receipts from.

2 E Si

#### How to set it up

Go to Settings >> Edit Profile >> add relevant emails under Receipt Forwarding

#### Important to Note

Your receipt will fail to match with the corresponding transaction if you forward it from an email that is not linked to your Ramp account

| 2                                        | Ð      | 1. P. 17. 18                                                        |                                                                                        |                                                           |                                                   |                                       |
|------------------------------------------|--------|---------------------------------------------------------------------|----------------------------------------------------------------------------------------|-----------------------------------------------------------|---------------------------------------------------|---------------------------------------|
| Setup Guide     Next Gét a quick tour cl | t Ramp | Personal S                                                          | Settings                                                                               |                                                           |                                                   |                                       |
| Q Search                                 | жк     | Profile Banking                                                     | Login Methods                                                                          | Delegation                                                | Notifications                                     |                                       |
| ⊖ Inbox                                  | 999+   |                                                                     |                                                                                        |                                                           |                                                   |                                       |
| <ul> <li></li></ul>                      |        | PR Peter F                                                          | ≀obinson                                                                               |                                                           |                                                   |                                       |
| Transactions Cards                       | 94     | M Forward receipts f<br>Add in your personal<br>autometically metch | rom your personal email<br>email address to forwards r<br>them to your transactions. [ | l<br>receipts from and Ran<br>Add my email, 2             | np veil X                                         |                                       |
| 🗟 Spend Programs                         |        |                                                                     |                                                                                        |                                                           |                                                   |                                       |
| The Reimbursements                       |        | Company Name<br>Mhavandjianbegalli                                  | i's Pizza 🕴                                                                            | New York City                                             |                                                   |                                       |
| 🗟 Bil Pay                                |        | Watering Hole                                                       |                                                                                        |                                                           |                                                   |                                       |
| 印 Accounting                             |        | Department<br>Executive                                             | ÷                                                                                      |                                                           |                                                   | x                                     |
| <sup>오,</sup> People<br>교 Vendors        |        | Fhana Number<br>-                                                   | Edit P                                                                                 | ' <b>rofile</b><br>pegalli+owner@rai                      | mp.com                                            |                                       |
|                                          |        | 🗹 Edit Profile                                                      | Peter                                                                                  |                                                           | Robinson                                          |                                       |
|                                          |        |                                                                     | Final Address                                                                          |                                                           |                                                   |                                       |
| Settings                                 |        |                                                                     | mhavandjiant                                                                           | begalli+owner@rai                                         | mp.com                                            | G                                     |
| Company Setting<br>Expanse Policy        | gs     |                                                                     | County.#<br>■ US ~                                                                     | Phone Number                                              |                                                   | Worldy                                |
| Integrations                             |        |                                                                     | Pacoint                                                                                | Forwardin                                                 | a                                                 |                                       |
| Personal Setting:                        | s      |                                                                     | Neceipi                                                                                | TOWARUIT                                                  | 9<br>S                                            |                                       |
| Ramp Daveloper                           |        |                                                                     | Enter or paste                                                                         | email addresses                                           |                                                   |                                       |
| Sign Out                                 | C•     |                                                                     | Receipts forwards<br>on your business?                                                 | ad from these email addi<br>s Ramp account <u>Learn r</u> | rateas will be automatically matched to<br>perc 3 | your transactions or any transactions |
| 9 Refer & Earn                           |        |                                                                     | · · · · · · · · · · · · · · · · · · ·                                                  |                                                           |                                                   |                                       |
| () Help                                  |        |                                                                     |                                                                                        |                                                           |                                                   | )                                     |
|                                          |        |                                                                     |                                                                                        |                                                           |                                                   |                                       |

|            | ramp     | 1       |           | Signa     | <b>VISA</b><br>ture Business |         |
|------------|----------|---------|-----------|-----------|------------------------------|---------|
|            |          |         |           |           |                              |         |
|            |          |         |           |           |                              |         |
| no Kitchen | \$120.24 | Gr      | and Hotel | \$835.72  | Lyft                         | \$34.48 |
|            | Parking  | Airline | es 😣 Ele  | ectronics | Clothing                     |         |
|            |          |         |           |           |                              |         |

## Using your new Ramp card

- 1 physical card and unlimited virtual cards/person
- If you were invited to receive physical card, it will arrive in 3-5 business days
- While you're waiting for your physical card you can go ahead and use the virtual card that was generated. Once your physical card arrives and you activate it, you can you that or the virtual card.
- Ramp cards work with Apple Wallet and Google Pay
- There may be category and/or merchant restrictions on your card(s) set by admins

|   | ramp 1                                                                                                    | Signature Business |  |  |
|---|----------------------------------------------------------------------------------------------------|--------------------|--|--|
|   |                                                                                                    |                    |  |  |
|   |                                                                                                    |                    |  |  |
|   | Automatic card matching                                                                                                    |                    |  |  |
| 2 | Purchases with your physical card will be automatically matche<br>You can aways change the virtual card after every transaction.<br>Learn more | d. Swap Manually   |  |  |

#### My Virtual Cards +

| T&E     | \$              | Work From Home | ŝ            | Ads                  | ☆               |
|---------|-----------------|----------------|--------------|----------------------|-----------------|
|         |                 |                |              | Merchant Restriction | ons.            |
| \$35.58 | \$2,000 / Manth | \$95.00        | \$100 / Ybar | \$300.00             | \$5,000 / Month |

## **Physical vs Virtual cards**

#### **Physical Card**

Use for any in-person transactions! Travel, Meals, etc.

#### Virtual Card(s)

Used for recurring business expenses like subscriptions, office equipment, etc. or individual purposes like benefits.

#### Important to Note

Different cards may be subject to different receipt and memo requirements. Ramp will remind you of what you need to submit by SMS, push or whatever you have configured.

Certain cards, such as subscription cards, can have restrictions that will make them not work on specific categories or will only work for a specific vendor. This makes them extra safe.

- 'C' If you have multiple virtual cards, anything you buy with your physical card will be auto-matched to the right virtual card. When we're not sure, we'll message you to confirm, and you can reassign transactions if necessary.

## **Requesting virtual cards**

#### When?

If you need an expense or vendor specific card

#### How?

- Log in
- Go to My Ramp
- Click the yellow button that says "Request Spend" on the top right of the screen
- Select "Virtual Card"
- Fill in desired spending details
- Submit for approval

| My Ramp                                                                                     |                                          | Employee Handbook Resident Speed       |
|---------------------------------------------------------------------------------------------|------------------------------------------|----------------------------------------|
| My Physical Card                                                                            | My Virtual Cards                         | to so so survival                      |
| Counting & Development                                                                      | Leaning & Development 🔹 West Transitione | Carl Acis 1/1<br>Historiana Residences |
| <u>14172</u> 8900/97                                                                        | ÷                                        | ×                                      |
| Recent Activity                                                                             | New Virtual Card                         |                                        |
| Search & Filter                                                                             |                                          |                                        |
| 405 C                                                                                       | Card Name (Required)                     |                                        |
| 🗇 Nationi                                                                                   | Amount (Required)                        | 🖕 Frequency (Require 🗸                 |
| Boudes Anne                                                                                 | What for?                                |                                        |
| 11 Contracts<br>Pack Account Reducer<br>11 X Trackley Backlo Tes<br>Account Account Reducer | Reason (Required)                        |                                        |
| 1.7 • Apple<br>Assessed technology                                                          |                                          |                                        |
|                                                                                             | Additional Options                       | v                                      |
|                                                                                             | Advanced Controls                        | ~                                      |
|                                                                                             | What fields are required?                |                                        |
|                                                                                             | Who needs to review?                     | ~                                      |
|                                                                                             | Accounting                               | v                                      |
|                                                                                             | Control                                  | Request Victual Para                   |

Li My Barro

(5) Beckings
(2) Becking and Ban (2) Holp

## **Receipt matching - SMS**

#### How it works?

Respond to Ramp's automated text, follow the instructions on how to submit info in that text message

-ŷ- Pro Tip: Save our number in your phone: HIRAMP (447-267) or 516-284-1304

Or text us directly at any time with a picture of your receipt(s)

In order to submit a memo, you'll need to respond to our automated text requesting a memo. You can't just text us at any time to submit memos to past transactions

| Ramp<br>Hello, your transaction at Num Pang<br>for \$50.24 requires a receipt and a<br>memo. |
|----------------------------------------------------------------------------------------------|
| Please reply with a picture or email receipts@tryramp.com and we'll match it.                |
|                                                                                              |
| Receipt matched!                                                                             |
| Lunch with candidate                                                                         |
|                                                                                              |
| J                                                                                            |
|                                                                                              |

## **Receipt matching - Email**

#### How it works?

- Wait for Ramp to email you about your online purchase
- Attach receipts/invoices to this email if prompted (we accept PDF, JPG, and PNG images)
- Type your memo directly into the memo box in the body of the email, then click "Submit"

You can also forward receipts/invoice to receipts@ramp.com

- Can be in the body of the email or attached
- You can send more than one receipt in the same email
- Include a memo by writing "Memo: enter memo here" into the body of the email but this workflow only works when sending individual receipts

Add your personal email to your Ramp account so you can submit receipts from there as well. Settings >> Edit Profile

ramp 🖌

## Action required for your Amazon transaction

Hi Manasi,

A payment was made on your virtual card for \$75.00 at Amazon. Ramp Business Corporation's expense policy requires a receipt for transactions above \$75.00 and a memo for transactions above \$75.00.

Please reply to this email with a receipt for your transaction, or forward the receipt to <u>receipts@ramp.com</u>. Sign in to your dashboard to add a memo.

#### Transaction with Missing Items

| Amazon                                               |         |
|------------------------------------------------------|---------|
| 12/02/2020 · General Merchandise · Missing: Receipt, | \$75.00 |
| Memo                                                 |         |

Type your memo here

Submit

Email Your Receipt

Resolve on your Dashboard

Ramp Business Corporation 36 E 12th St, Floor 3, New York, NY 10003

-ò-

## **Receipt matching - Mobile App**

#### How it works?

- Download the <u>iOS</u> or <u>Android</u> app in the App store
- Click the transaction and attach an existing photo or take a photo within the app
- Type your memo into the memo field

| 9:41                                    |                       |
|-----------------------------------------|-----------------------|
| /ly Ramp                                | 9 (\$                 |
| ards                                    |                       |
| Learning & Developmen                   | t                     |
| \$1,556.22 remaining<br>\$2,500 / Month |                       |
| ctivity                                 |                       |
| Yesterday - Pending review              | \$2,399.90<br>Virtual |
| IKEA<br>Yesterday - Approved            | \$22.33<br>Physical   |
| Yesterday Auto-flagged                  | \$2,399.90<br>Virtual |
| Vesterday - Plagged                     | \$2,399.90<br>Virtual |
| IKEA<br>Yesterday Auto-approved         | \$2,3 +               |
|                                         |                       |

| 9:41                                    | - <b></b> \$ In.                                                                                                    |
|-----------------------------------------|----------------------------------------------------------------------------------------------------|
|                                         | and the second second s |
| My Ramp                                 | •                                                                                                    |
|                                         |                                                                                                    |
| Learning & Develo                       | pment                                                                                                    |
| \$1,556.22 remaining<br>\$2,500 / Month |                                                                                                    |
| Activity                                |                                                                                                    |
| Vestarday Pending re                    | \$2,399.90<br>Virtual                                                                                                    |
|                                         | × 35 003                                                                                                    |
| 公 Book travel                           | 1                                                                                                    |
| New reimburse                           | iment                                                                                                    |
| Request spend                           | E                                                                                                    |
| Capture receip                          | ds .                                                                                                    |
|                                         | \$399.65                                                                                                    |

## Submitting reimbursements

#### How it works

- Log in
- Go to Reimbursements
- Click the yellow button that says "Create Reimbursement" on the top right of the screen
- Fill in required information
- Submit for approval
- Managers will review, edit, approve, or reject
- Once approved, you will receive your payment within 2-3 days
  - -rac{1}{2} Email your receipt to reimbursements@ramp.com and Ramp will start generating a draft reimbursement for you

Cash tips can be recorded manually on the receipt

| Upload Mileage Manual                                       | Croate Daim                            | burcomont                           |   |
|-------------------------------------------------------------|----------------------------------------|-------------------------------------|---|
|                                                             | Cleate Relli                           | ibuisement                          |   |
| Start location                                              | Upload Mileage                         | Manual                              |   |
| Ð                                                           | Merchant (Required)                    |                                     | v |
| Destination                                                 | Amount (Required)                      | Currency*                           | ÷ |
| Xistance (Required)                                         | om<br>Transaction Date                 |                                     | e |
| rransaction Dâte                                            | Memo                                   |                                     |   |
|                                                             | En. *Towing to NYC to client meeting   | ur.                                 |   |
| Eg. "Traveling to NVC for client meeting"                   | What is it for?                        |                                     |   |
| What is it for?                                             | Limit                                  |                                     |   |
| Limit                                                       | (Optional) Enter an Amount and Transac | tion Date before selecting a limit. |   |
| Optional) Enter an Amount and Transaction Date before selec | a Is this a travel expense?            |                                     | × |
| 42 is this a travel expense?                                | Receipt                                |                                     |   |
| Receipt                                                     |                                        |                                     |   |
|                                                             | ere                                    | Drop files or click here to upload  |   |
| 🖄 Drop files or clic                                        |                                        |                                     |   |
| ی Drop files or clic<br>Back                                |                                        |                                     |   |

## **Coding your transactions**

#### What is means

Assigning information to a transaction to tell your finance team how to account for that expense

#### How it works

- Card Level Rules automate coding of some fields
- **Manual coding** All manual coding has to be done on either the Ramp dashboard or IOS mobile app:
- SMS and Email notifications will contain a hyperlink that will open the relevant transaction in Ramp on your web browser
- Ramp App will indicate your transactions missing items

| Policy                                   |                 |                         |                 |
|------------------------------------------|-----------------|-------------------------|-----------------|
| Prepaid requires Rec                     | ceipt, Memo, C  | Category                | Ч               |
| Transaction State                        |                 |                         |                 |
| Auto-Approved                            |                 |                         |                 |
| Policy Requirements                      |                 |                         |                 |
| ③ 2 Missing Policy Required              | nents           |                         |                 |
| - Receipt                                |                 |                         |                 |
| - Memo                                   |                 |                         |                 |
| Accounting Category                      |                 |                         |                 |
| <ul> <li>Accounting Expense I</li> </ul> | Department      |                         |                 |
|                                          |                 |                         |                 |
| Dismiss Requirements                     | Ą               |                         |                 |
| Receipts                                 |                 | Search for this transac | tion in Gmail 2 |
|                                          | ే Drop files or | r click here to upload  |                 |
|                                          |                 |                         |                 |
|                                          |                 |                         |                 |

## **Flagging transactions**

#### **Reasons to flag**

- Accidental (personal charge)
- Dispute (possible fraud)
- Out of Policy (Card Managers + Admins only)

#### How it works

- Click on the transaction in your Ramp dashboard
- Scroll to the bottom of the transaction window that pops up
- Click the red Flag button and select the relevant flag type

| Ş1.UU                                                                                                    |                  |           |   |  |
|----------------------------------------------------------------------------------------------------|------------------|-----------|---|--|
| eptember 16, 2023 at 4:52                                                                                           | 2 AM             |           |   |  |
| Overview Activit                                                                                                    | у                |           |   |  |
| JB Jean Brown                                                                                                    |                  |           |   |  |
| General Expenses C                                                                                                  | ard (4064) 🧭     |           |   |  |
|                                                                                                    |                  |           |   |  |
|                                                                                                    |                  |           |   |  |
| Amazon Tips                                                                                                    |                  |           |   |  |
| <ul> <li>Amazon Tips<br/>AMAZON TIPS</li> <li>General Merchandis</li> </ul>                                         | e ⊂∋ amazon.com  | /gp/prime | Ľ |  |
| Amazon Tips     Amazon Tips     General Merchandis                                                                  | e GD amazon.com  | /gp/prime | Ľ |  |
| Amazon Tips     AMAZON TIPS     General Merchandis                                                                  | e <> amazon.com  | /gp/prime | Ľ |  |
| Amazon Tips<br>AMAZON TIPS     General Merchandis     Change Limit                                                  | e G9 amazon.com  | /gp/prime | ß |  |
| Amazon Tips<br>AMAZON TIPS     General Merchandis     Change Limit     Report Incorrect Info                        | e GP amazon.com  | /gp/prime | ß |  |
| Amazon Tips<br>AMAZON TIPS     Ceneral Merchandis     Change Limit     Report Incorrect Info     Flag as Accidental | e C-3 amazon.com | /gp/prime | ß |  |

## **Communications from Ramp**

| Card limit warnings                                                                                                    | Out of policy                                                                                                    | Updates                                                                                                    | Approvals                                                                                                    |
|----------------------------------------------------------------------------------------------------|----------------------------------------------------------------------------------------------------|----------------------------------------------------------------------------------------------------|----------------------------------------------------------------------------------------------------|
| T&E Card has reached 90.0%<br>of its limit<br>H Jacopo.<br>This is freedy raminder that you've reached 90.0% of your monthly card<br>limit for T&E Card (\$70.80 spect from \$80.00 limit). If you go over your limit,<br>transactions will alart being automatically excited.<br>Your monthly balance reases on Apr 01, 2022. | Nickolas's transaction was<br>automatically flagged as out of<br>policy.                                                                          | An update to your "Wellness Benefit" card.<br>Hi Nisrawa.<br>An admin kas made charges to your "Wellness Benefit" card. We've curimed<br>the anage below.<br>Card Datalie:<br>This over can apend on:<br>Al caregories and all metricants.<br>Card Name Wellness Benefit | Your card request was approved<br>Hi Zelma,<br>Your request for a "Gas Card" card was approved.<br>Card Details:<br>This card can spend on:<br>All categories and all merchants. |
| You can modify the card or issue a new one from your deencoard.                                                                                                    | flagged by a policy rule.                                                                                                    | Spand Limit \$100.00 Monthly                                                                                                    | Card Name Gas Card                                                                                                    |
|                                                                                                    | \$750.00<br>You can reply-all to this email to start a conversation with your team at<br>Grebson's Chicken Eatery or visit Ramp for more options. | Policy General Dependent - Client Spand<br>Auto-Look Date Mar 12, 2024                                                                                                    | Spend Limit \$100.00 Monthly                                                                                                    |
| Amount Spend Umit                                                                                                    |                                                                                                    | Card Type Virtual                                                                                                    | Auto Look Data No Bata                                                                                                    |
| \$73.80 \$80.00                                                                                                    | View Transaction                                                                                                    | The Baction Concern Latin. Prove                                                                                                    | Card Tune Virtual                                                                                                    |
| Card Type Virtual<br>Card Name T&E Card                                                                                                    | Best,<br>The Ramp Team                                                                                                    | Na triscer visio<br><b>Client Spand</b><br>Receipt<br>regulad entransactions<br>sbore 3150.00                                                                                                    | Submission PMay:<br>General Expenses                                                                                                    |
| Spend Limit \$80.00<br>Auto-Lock No Date                                                                                                    | Rung Buckness Corporation<br>71 Oh Averue, dh Risoc New York, NY 10003                                                                            | Memo required for transactions                                                                                                    | Receipt required for transactions above \$75.00                                                                                                    |
| Indecado LI-R                                                                                                    |                                                                                                    | Access Card                                                                                                    | Access Card                                                                                                    |

## **Basics for Managers**

Transaction and reimbursement reviews, approvals, and policy

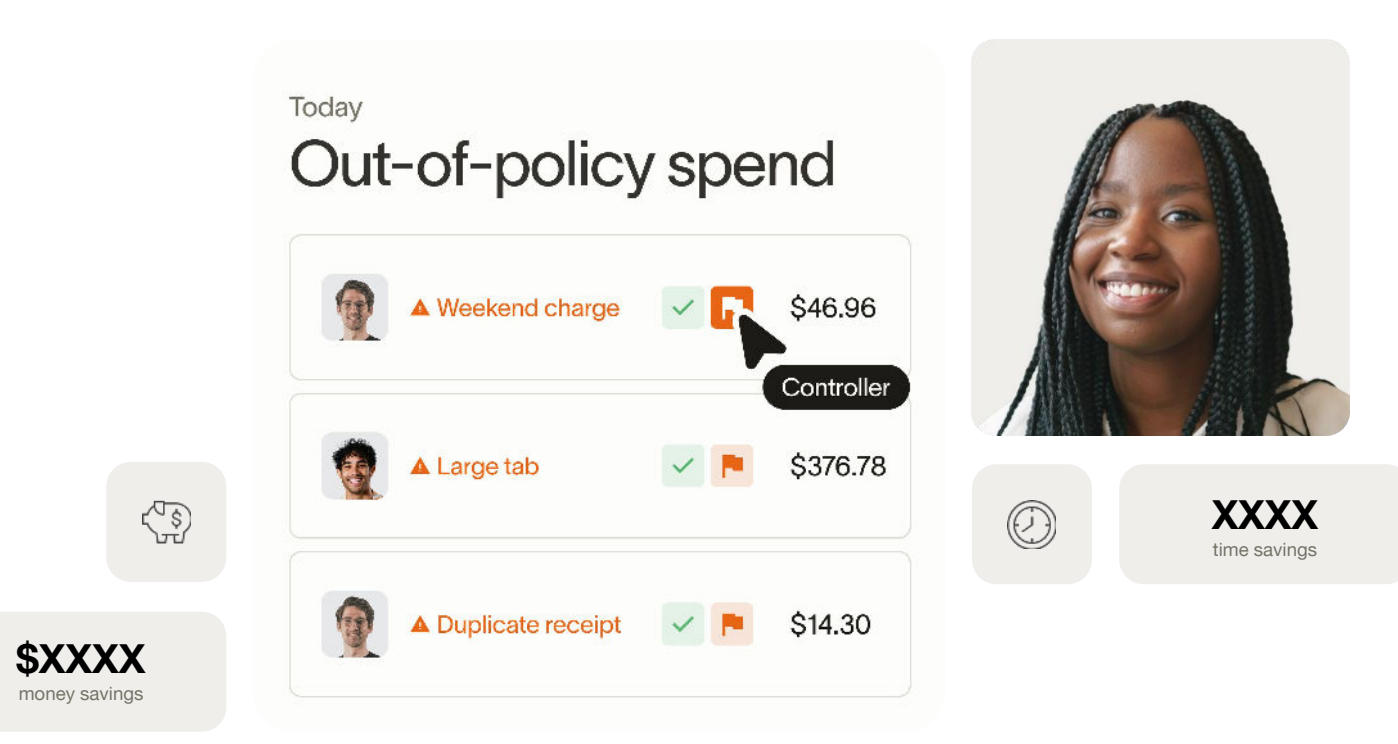

## Manager review

#### When?

If you need an expense or vendor specific card

#### How it Works

• Review your team's transactions to ensure they are legitimate, on budget and fulfill all required documentation

• Transactions >> Needs Review or Inbox

#### Actions to take:

• **Approve** - Transactions that have receipt, memo, coding and are legitimate business expenses

• Flag - Transactions that are not legitimate business expenses or you need additional context

• Wait - Transactions that are missing receipt, memo and coding. Ramp will automatically remind employees so you don't have to!

-<p

| 5. Bertap Galilite<br>Bert Get angelen sole of Romp | 0                 |                                  | Ne           | eds Re                                                               | view                                                                                                    |                                                                     |                                          |       |                                                       |                    |                        |            |                           |              |             |                      |               |              |                          |
|-----------------------------------------------------|-------------------|----------------------------------|--------------|----------------------------------------------------------------------|----------------------------------------------------------------------------------------------------|---------------------------------------------------------------------|------------------------------------------|-------|-------------------------------------------------------|--------------------|------------------------|------------|---------------------------|--------------|-------------|----------------------|---------------|--------------|--------------------------|
| 2 Severa<br>A Interes<br>A Tanagata                 | • 4               | 4 Q. Search & Fill               |              | arch & Filter                                                        | - Date Range                                                                                                    |                                                                     |                                          | t     | n s (a) x o n                                         |                    |                        |            |                           |              |             |                      | \$25          |              |                          |
| 3 My Romp                                           |                   |                                  | Links        |                                                                      | -                                                                                                    |                                                                     | er Patricke                              |       | toy to be made as                                     |                    | (244)                  |            | Receipt 1                 | dana.        |             |                      |               | Page Retries | (m)                      |
| Transactions                                        |                   |                                  | obertas      | o to to the other                                                    |                                                                                                    |                                                                     |                                          |       |                                                       |                    |                        |            |                           |              |             |                      |               |              |                          |
| Overview<br>Needs Review                            |                   |                                  | -            | Executive<br>Info2023 - Factore<br>Regionantis Comple                | 00. \$ <b>1</b>                                                                                                    | 6.32 B)                                                             | ksert Williams<br>magen Jahrs Jahrske    | 1     |                                                       |                    | Wellions<br>Works 2003 | Ð          | - 1                       | lave         |             |                      | Ħ             | 9 4          |                          |
| Out slPoky<br>Decimal                               |                   | u                                | M            | Warni Pasking Aut<br>Scheckersh Pasking<br>Reachements Comple        | w<br>Ho5                                                                                                    | a.78 80                                                             | dəərli Williama<br>inaşər: Adres Adresan | 1     |                                                       |                    | Wolman:<br>Write (585) | 8          | - 1                       | troi         |             |                      | U.            | PV           |                          |
| F Cards                                             |                   | n                                | 68           | Boho Beach Hoase<br>Schlotzen Annan<br>Registerente Comple           | n. 52                                                                                                    | 0.46 10                                                             | ikeen Williames<br>aragen Jahrs Jahraan  | 4     |                                                       |                    | Weboss.<br>Wrist 2003  | ۵          | - 1                       | and          |             |                      | ef            | 8            | 8                        |
| 6. Таант                                            |                   |                                  | -            | Vienti Patricing Auth<br>2019-12023 - Patring<br>Resultaments Comple | 97                                                                                                    | 6.50 BC                                                             | doert Williams<br>enger: John Johneon    | 7     |                                                       |                    | Welmass<br>tryain-2085 | •          | - 1                       | Perting at G | ensier. Off | ice trulk low!       | 18            | P×           | 1                        |
|                                                     | 0.5<br>0.1<br>2.1 | ala ch<br>Naca<br>Naca<br>Nacana |              | • •<br>50                                                            | Q South<br>Caller<br>G/7                                                                                                    | 18° IN                                                              | - annactors                              | U.S   | 1993 AND 14                                           | E ≤ ( <u>P</u> ) / | м 6 <b>В</b>           |            |                           |              |             |                      |               | \$25         | ت<br>د مارده<br>8,795,83 |
| 2 Relar & Dam                                       |                   |                                  |              |                                                                      | 1.47                                                                                                    |                                                                     | ta s                                     | e 6   | 9 W()-                                                | NUMBER             |                        | te         | c.                        |              | 5.9         | Skriw,               |               |              | P. p. Seware             |
| 6 may                                               | 9 T               | laniazk<br>Solt<br>Selnkuro      | ea<br>ererti |                                                                      | D Robert spile                                                                                                    | (Veragen er<br>ensbil<br>ecs.)-foat<br>fore-of-foat<br>fore-of-foat | ó<br>1936: Sto<br>Netro                  | es Ik | Ann Williama<br>Marca Ann Salaran                     |                    |                        | 10         | 9552<br>#1-1303           | -            | 2           | loot                 |               | r            | <b> 2</b>  2             |
|                                                     | А1<br>93          | ian<br>Maar                      |              |                                                                      | T (Fr                                                                                                    | Hornitale                                                           | nda D                                    | D H   | seen valaanse<br>angevalkoordeen te<br>steen Williams | -                  |                        | -24<br>-24 | 943<br>944                | 8            |             | Transf               |               | 2            |                          |
|                                                     |                   |                                  |              |                                                                      | I (P) (C)                                                                                                    | n Furling,)<br>eXC3-Text                                            | nana<br>Natira<br>Natira Shi             | an He | n grobenske<br>Ant Williams<br>mag - Januar Jan       |                    |                        |            | er 2003<br>115 2<br>115 2 | -            | -           | Anishing at Generale | - 31 solution | -<br>-       |                          |
|                                                     |                   |                                  |              |                                                                      | o anasterni                                                                                                    | iver 6                                                              |                                          |       |                                                       |                    |                        |            |                           |              |             |                      |               |              |                          |
|                                                     |                   |                                  |              |                                                                      | <ul> <li>(a)</li> <li>(b)</li> <li>(c)</li> <li>(c)</li></ul> | entra real                                                          | r norman - Sofia<br>andra                | nn ka | na Malin<br>na gir Anna Anra                          | 8                  |                        | 3.s<br>15  | a<br>1 197                |              | 12          | 12                   |               | z            | [ <b>1</b> ] ~           |
|                                                     |                   |                                  |              |                                                                      | 🗇 Keel Windpits I                                                                                                    | ne inder et                                                         | San Francisco, And Balli                 | rse 4 |                                                       |                    |                        |            |                           |              |             |                      |               |              |                          |
|                                                     | 0 s<br>6 f        | AUXIN<br>MAXAD                   | wit .        |                                                                      | <b>w</b> 5                                                                                                    | n Konko<br>2022. Ola<br>an edi Ca                                   | a.                                       | ж н   | wa 2004<br>aligina aliwi a                            | 5                  |                        | 50<br>56   | kEnneko<br>el 2013        | · -          |             | ē                    |               | Z            | PV                       |
|                                                     | 01                | Mr                               |              |                                                                      | . Sear Stern                                                                                                    | ers ton                                                             |                                          |       |                                                       |                    |                        |            |                           |              |             |                      |               | 1.954.95     |                          |

| 1                                                 |       |                                                                               |                    |                                          |                    |                            |         |                                     |          |                           |
|---------------------------------------------------|-------|-------------------------------------------------------------------------------|--------------------|------------------------------------------|--------------------|----------------------------|---------|-------------------------------------|----------|---------------------------|
| Setup Guide<br>Next: Get a guick tour of Ramp     |       | <b>Inbox</b> 170                                                              |                    |                                          |                    |                            |         |                                     |          |                           |
|                                                   |       | Card Requests 15 Trai                                                         | nsactions          | Reimbursements 155                       | Purchase Orders    |                            |         |                                     |          |                           |
| Q Search                                          | × K   |                                                                               |                    |                                          |                    |                            |         |                                     |          |                           |
| 😔 Inbox                                           | 847   | Q Search & Filter                                                             | ✓ Date             | Range                                    |                    |                            |         |                                     |          | 4                         |
| 4 Insights                                        |       | Total Count<br>677                                                            |                    |                                          |                    |                            |         |                                     | \$25     | Total Amount<br>58,785.63 |
| 🖽 My Ramp                                         |       | Date                                                                          | Amount             | Cardhoider                               | Policy Information | Limit                      | Receipt | Memo                                |          | Flag or Approve           |
| ① Transactions                                    | Desei | Robert's trip to Newark 👍                                                     |                    |                                          |                    |                            |         |                                     |          |                           |
| <ul> <li>Cards</li> <li>Reimbursements</li> </ul> |       | Exxonmobil<br>09/16/2023 · Fuel and Ga<br>Requirements Complete               | \$16.33            | Robert Williams<br>Meneger: John Johnson | -                  | Wellness<br>Virtual - 3983 | 8 -     | Travel                              | ß        | P 🗸 :                     |
| 兴 Team                                            | •     | Miami Parking Author<br>09/18/2023 - Parking - Ro<br>Requirements Complete    | \$3.75             | Robert Williams<br>Manager: John Johnson | -                  | Wellness<br>Virtual - 3963 |         | Travel                              | ď        | P 🗸 :                     |
| 屇 Vendors                                         |       | Soho Beach House<br>09/16/2023 - Restaurants<br>Requirements Complete         | \$20.40            | Robert Williams<br>Manager: John Johnson | -                  | Wellness<br>Virtual - 3963 | 8 -     | Lunch                               | ß        | P 🗸 :                     |
|                                                   |       | Miami Parking Author<br>MP 09/14/2023 - Parking - Ro<br>Requirements Complete | \$6.50             | Robert Williams<br>Manager: John Johnson | -                  | Wellness<br>Virtual - 3983 | 8 -     | Parking at Gensler. Office buildout | ľ        | : ~9                      |
|                                                   |       | ] Anna's trip to Detroit 🐇                                                    |                    |                                          |                    |                            |         |                                     |          |                           |
|                                                   | C.    | Sweetgreen<br>09/15/2023 - Restaurants<br>Requirements Complete               | \$16.88            | Anna Miller<br>Manager: John Johnson     | -                  | SaaS<br>Virtual • 2837     | 8 -     | -                                   | C        | : ~ 9                     |
| Settings                                          | c     | ] Kevin's trip to Las Vegas, San Francis                                      | sco, and Baltimore | <b>\$</b>                                |                    |                            |         |                                     |          |                           |
| ♀ Refer & Earn                                    |       | Duane Reade                                                                   | \$3.26             | Kevin Davis                              | _                  | Work From Home             |         | _                                   | C        | PV:                       |
| ③ Help                                            | e     | 4 transactions selected (select all 50                                        | ) - \$46.98        |                                          |                    |                            |         | Remind (0)                          | Flag (4) | Approve (4)               |

## Manager review

#### **Resolving out of policy transactions**

Flagged transactions can be found via Transactions >> Out of Policy

Pending - Current Out of Policy flags that still require action

Resolved - Past Out of Policy flags that have been handled

Resolve an Out of Policy transaction when manager has the context they need and provides their approval

| 2                                                         | 12                      | Transactions                                                                                    |                                               |                                          |                 |                                   |     |                                      |          |
|-----------------------------------------------------------|-------------------------|-------------------------------------------------------------------------------------------------|-----------------------------------------------|------------------------------------------|-----------------|-----------------------------------|-----|--------------------------------------|----------|
| <ul> <li>Great Gelde</li> <li>Hert Gerz Gelder</li> </ul> | a kur i                 | Out of Policy                                                                                   |                                               |                                          |                 |                                   |     |                                      |          |
| G Serci                                                   |                         | Pencing Reschool                                                                                |                                               |                                          |                 |                                   |     |                                      |          |
| ⊖ inter<br>4: InterNo                                     | 84                      | Q. Saech & "ber                                                                                 | <ul> <li>Enter Frange.</li> </ul>             | 8 1                                      | 4 9 2 B         |                                   |     |                                      |          |
| T My Samp                                                 |                         | Test Doubl<br>22                                                                                |                                               |                                          |                 |                                   |     |                                      | s        |
| ()) Thresactions                                          |                         | <ul> <li>K6</li> </ul>                                                                          | Annual Carylandra                             | $(A_{i})_{i \in I}(A_{i})_{i \in I} = 0$ | n -             | t w                               | No. | bis and                              |          |
| Controllery<br>Nexts Sector                               |                         | Citte Faultrande<br>O 02 own/2002-Heater war<br>Auto-Holgers                                    | \$33.73 Line) Brown<br>Millingto John Station | (S Pe Diers                              | 50m d Noom 5120 | Wethers<br>Wether Total           | = - |                                      | 3        |
| Cut of Policy                                             |                         | Parties Colles                                                                                  |                                               |                                          | 1 Some 5(20)    | Wellinesz<br>Vez.al-2002          | - E | Perder                               | 2        |
| Owd red                                                   | \$128                   | 3.88                                                                                            |                                               | ×                                        | nom (196)       | GeneralExperiore<br>(bited 373)   | э.  | Lunchwithganzer                      | ß        |
| % fabricmen                                               | Soptember               | 16, 2023 at 7:34 PV                                                                             |                                               |                                          |                 | Saut<br>No. 4 1999                | a - | (70)                                 | 3        |
| if Tears                                                  | Overview                | Activity                                                                                        |                                               |                                          | <u></u>         | 8008<br>(Stand-259)               | n - | Идох <sup>5</sup> оло разление холог | 3        |
|                                                           | 쇼 Line<br>Tsea          | de's trip to New York<br>« York                                                                 | ~                                             | View Trip                                | ane (100)       | Office Success<br>Visual 2000     |     | -                                    | 19       |
|                                                           | ( 🛇 Per D               | Nem Spend Above \$750                                                                           |                                               |                                          | 2009 5120]      | General Dispenses -<br>Vioxel-244 | а - | ( <b>-</b> 0)                        | ß        |
| 6) Sularga                                                | Line                    | da Brown →                                                                                      |                                               |                                          | 19000-192991    | Wellings<br>Characters            | н - | Towal                                | ß        |
| G make & barn                                             | 😑 Gene                  | ral Expenses Card (5731) R                                                                      |                                               |                                          | (ann 31.01)     | WARKING                           | n - | Iswal                                | 3        |
| 0 946                                                     |                         |                                                                                                 |                                               |                                          |                 |                                   |     | Berrister                            | (),mmenu |
|                                                           | € The<br>T-FS           | i Ərmitin ⊐<br>Nim4<br>Əvrənts i÷i tiresmithrestə.rən                                           | icom I                                        |                                          |                 |                                   |     |                                      |          |
|                                                           | F <sup>7</sup> Auto-F   | lagged                                                                                          |                                               |                                          |                 |                                   |     |                                      |          |
|                                                           | Bt Po                   | olicy Baquiraments Complete                                                                     |                                               |                                          |                 |                                   |     |                                      |          |
|                                                           |                         | 음. Upfeart a p                                                                                  | induct your securit                           |                                          |                 |                                   |     |                                      |          |
|                                                           | You can be<br>Seench In | nward amartrooc placts <u>rooc platificante co</u><br>an their instrumention on Geneel <b>2</b> | <u>2.7</u> or 2021H168019(44/289)             |                                          |                 |                                   |     |                                      |          |
|                                                           | Mare's                  |                                                                                                 |                                               |                                          |                 |                                   |     |                                      |          |

# Thank you.

ramp 🟒